## TEST GPO (« Guide pour l'orientation ») / Consignes

## Etapes pour accéder au test :

1/ Connecte-toi au Cybercollège.

2/ Dans le menu de gauche, clique sur ORIENTATION puis GPO.

3/ Clique sur GPO3 COLLEGE.

4/ Renseigne ton pseudo = écris ton nom et ton prénom, puis « ENTRER ».

5/ Clique sur « Mes intérêts professionnels », en bas à gauche : le test commence.

6/ QUESTIONNAIRE 1/3 → Choisis, pour les 20 affirmations proposées, les réponses « beaucoup » ou « pas du tout », évite le « moyennement ».

7/ **QUESTIONNAIRE 2/3** (« Dans mon futur métier, je me verrais bien...)  $\rightarrow$  tu peux choisir une réponse, plusieurs réponses ou aucune.

8/ QUESTIONNAIRE 3/3 (« Aimerais-tu travailler dans ce secteur d'activités ? ») → réponds par « OUI » ou « NON », évite « ENTRE LES DEUX ».

9/ Quand le 3<sup>ème</sup> questionnaire est terminé, le diagramme du résultat du test apparaît : clique sur tes 3 intérêts majoritaires et lis leur définition. Tu peux aussi consulter une liste de métiers associés à cet intérêt professionnel (cela peut être utile si tu n'as pas encore d'idée de métier pour ton dossier).

10/ Clique sur « Avant de quitter » et lis l'information qui s'affiche.

11/ Clique sur « sauvegarder / imprimer ».

## Si tu as le temps, tu peux faire le test « Les métiers que je préfère ».

12/ Synthèse écrite du test GPO (commencée en classe et à finir à la maison)

Sur une feuille, rédige un petit texte personnel à la première personne du singulier (« je ») à partir des définitions de tes 3 intérêts principaux (un paragraphe de 3 ou 4 phrases pour chacun des 3 intérêts). Il s'agit de reprendre ce que dit la définition en te l'appropriant, en expliquant en quoi c'est vrai pour toi, comment ça se voit dans ta vie de tous les jours, etc